# Инструкция по работе в системе "Сетевой город"

# ВХОД ПОЛЬЗОВАТЕЛЕЙ В ПРОГРАММУ ОСУЩЕСТВЛЯЕТСЯ ЧЕРЕЗ СЕТЬ ИНТЕРНЕТ

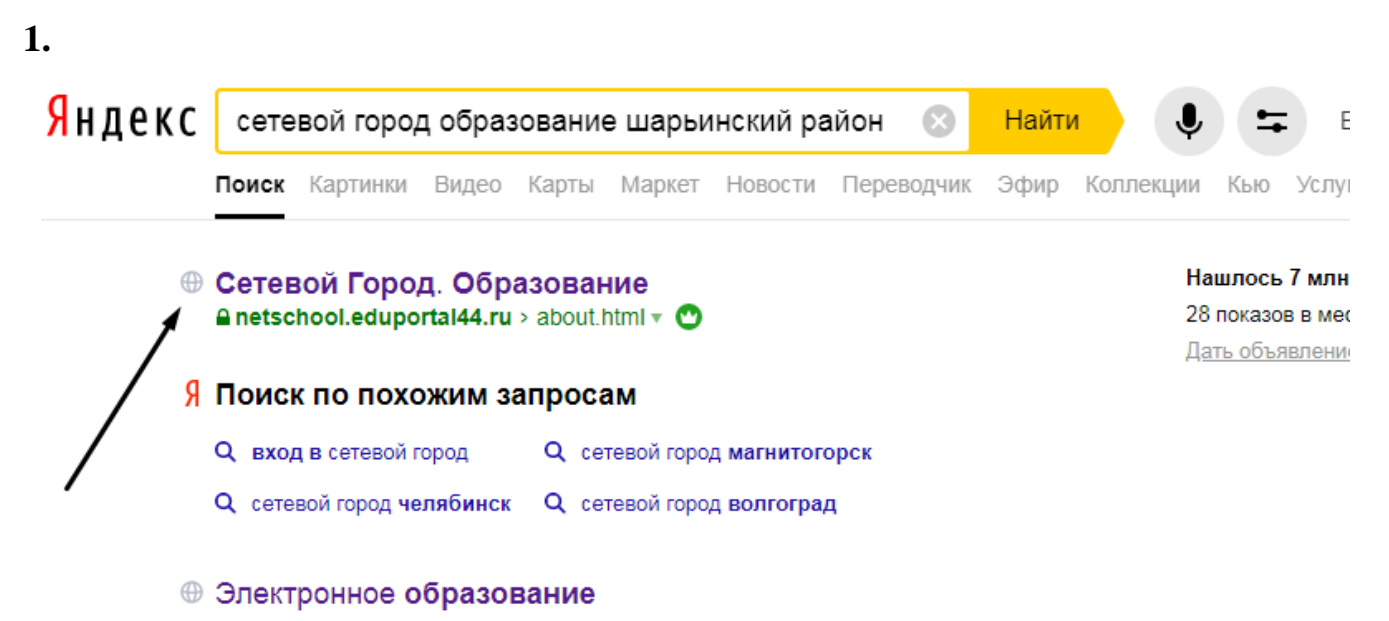

2.В открывшемся окне выберите регион, город, ОУ, наберите свои имя пользователя и пароль и нажмите кнопку «Войти».

|                                       | Сетевой Город. (<br>Образовательная организация           | Образование<br><sup>Орган управления</sup> |
|---------------------------------------|-----------------------------------------------------------|--------------------------------------------|
|                                       | Регион<br>Костромская обл                                 |                                            |
| Выбираем                              | Городской округ / Муниципальный район<br>Шарьинский район |                                            |
| Defoupaere                            | населенный пункт<br>Рождественское, с.<br>Тип ОО          |                                            |
| Bullingere                            | Общеобразовательная<br>Образовательная организация        |                                            |
| Compacte                              | МОУ Ивановская СОШ<br>Дурманова                           |                                            |
| Выбираете<br>Зводите имя пользоватедя |                                                           |                                            |
| Вводите пароль выданный в школе       | Восстановить пароль<br>Вход с учетной записью портала Г   | осуслуг                                    |
|                                       | Войти                                                     |                                            |
|                                       |                                                           |                                            |

|       | MON | 14 pour pour pour | COULVERSEN  | 2010/2020        |
|-------|-----|-------------------|-------------|------------------|
| NPTEX | МОУ | ивановская        | сош. учеоны | и год 2019/2020. |

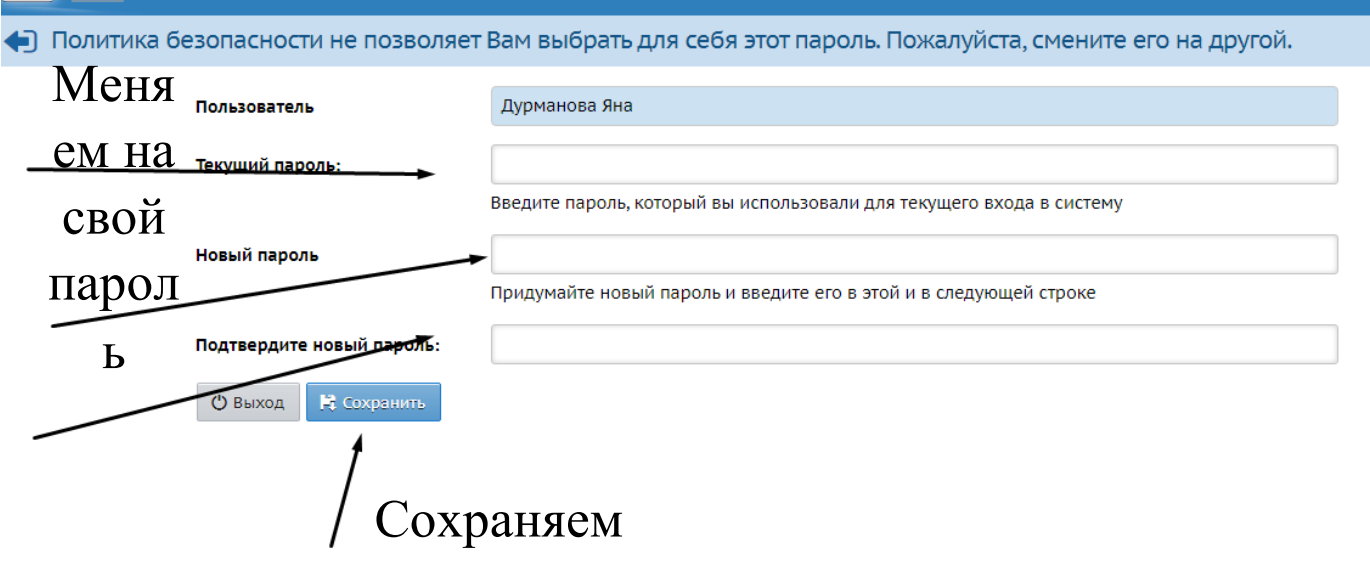

# Указать секретный вопрос и на него ответ.

| Выберите контрольный<br>вопрос                                       | Не выбрано                                                                                                    |
|----------------------------------------------------------------------|----------------------------------------------------------------------------------------------------|
| Ответ на вопрос для                                                  | · ······                                                                                                    |
| восстановления пароля                                                | Рекомендуется ввести одно слово.<br>Это слово, как и ваш пароль, не могут видеть другие пользователи системы         |
| <ul> <li>Контрольный вопрос -<br/>входа в систему, если В</li> </ul> | это вопрос, ответ на который знаете только Вы. Контрольный вопрос поможет восстановить пароль для<br>ы забудете его. |

# ЗАПОМНИТЕ И ЗАПИШИТЕ СВОЙ ПАРОЛЬ!!!

# Затем мы попадаем на главную страницу электронного дневника

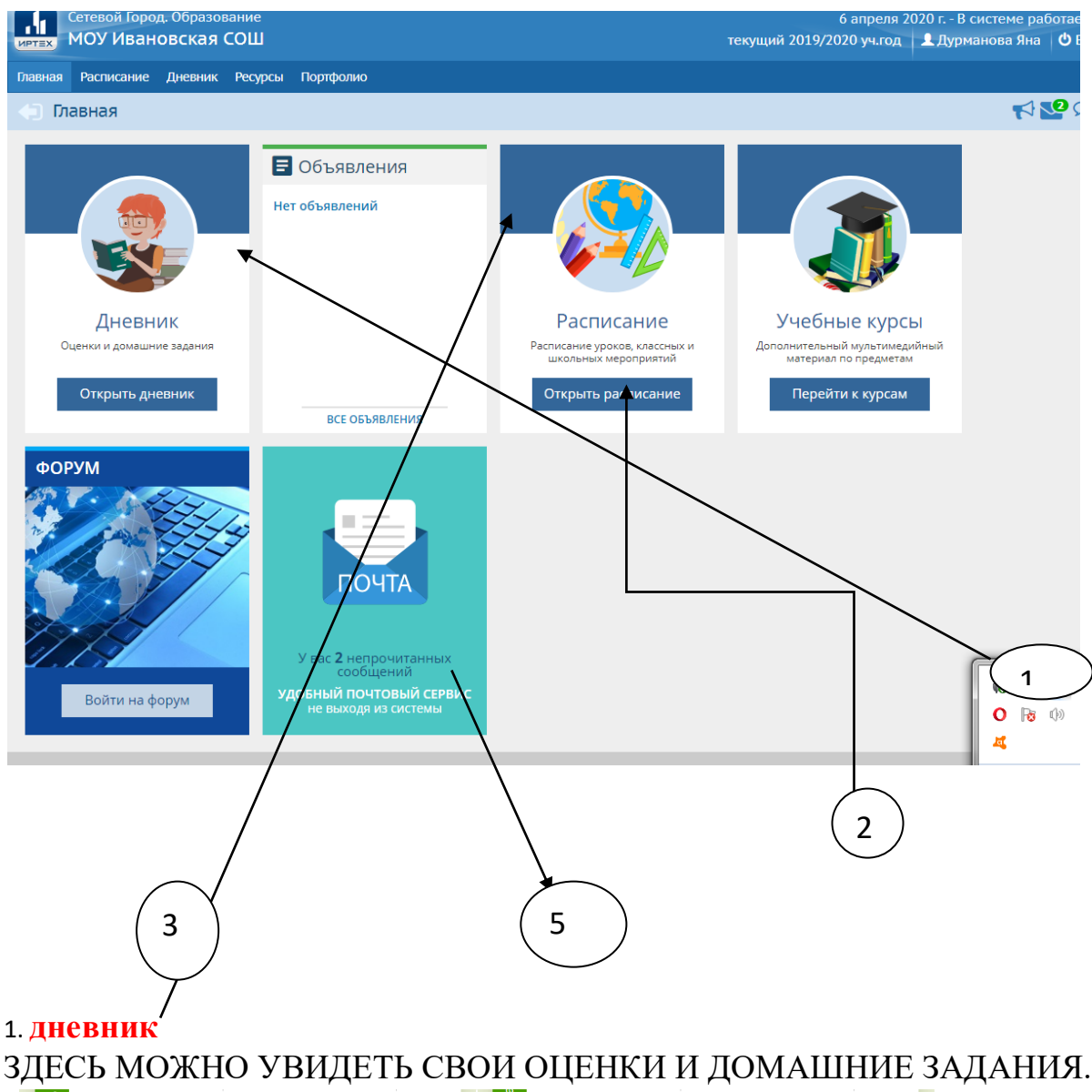

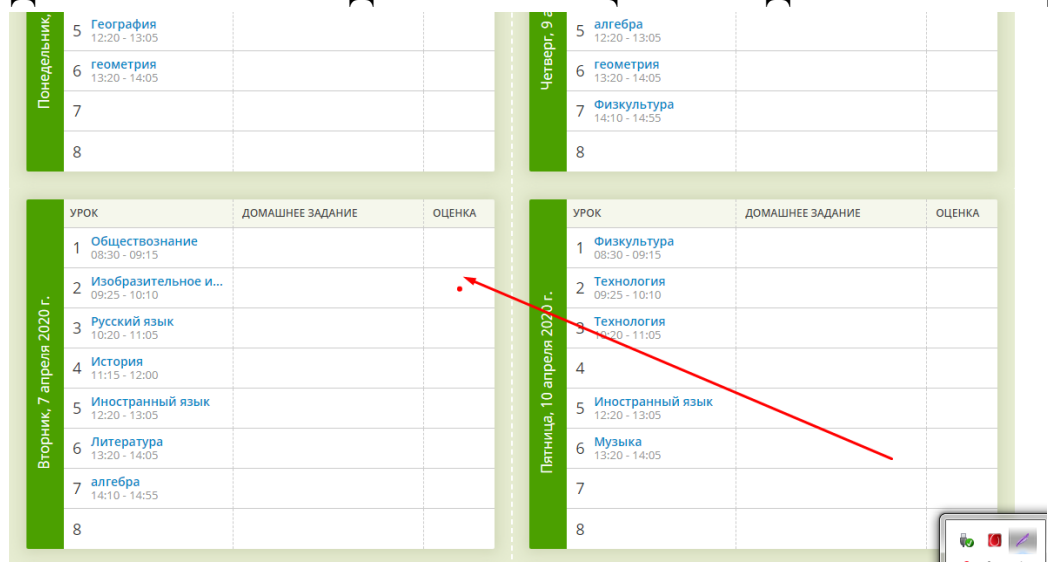

### 4. точка в дневнике

НАЖАВ НА ЭТУ ТОЧКУ, ВЫ УВИДИТЕ ЗАДАНИЯ, КОТОРЫЕ НАДО ВЫПОЛНИТЬ НА ОЦЕНКУ

#### 2. РАСПИСАНИЕ

МОЖНО ПОСМОТРЕТЬ РАСПИСАНИЕ НА КАЖДЫЙ ДЕНЬ

#### 3. ОБЪЯВЛЕНИЯ

УЧИТЕЛЯ И АДМИНИСТРАЦИЯ МОГУТ ВЫКЛАДЫВАТЬ ОБЪЯВЛЕНИЯ, С КОТОРЫМИ НЕОБХОДИМО ОЗНАКОМИТЬСЯ

5. ПОЧТА

#### У вас есть возможность общаться по электронной почте с администрацией, учителями, детьми и друг другом. Откройте страницу «Почта»

| ДНЕВНИК<br>Оценки и домашние задания<br>Открыть дневник                                                                                    | ВСЕ ОБЪЯВЛЕНИЯ                                                                        | Расписание<br>Расписание уроков, классных и<br>школьных мероприятий<br>Открыть расписание | Учебные курсы<br>Дополнительный мультимедийнь<br>материал по предметам<br>Перейти к курсам |
|----------------------------------------------------------------------------------------------------|---------------------------------------------------------------------------------------|-------------------------------------------------------------------------------------------|--------------------------------------------------------------------------------------------|
| ФОРУМ<br>Составляется и составляется и составляется и составляется и составляется и составляется и составляется и состав<br>Войти на форум | У вас 2 непрочитанных<br>сообщений<br>Удобный почтовый сервис<br>не выходя из системы |                                                                                           | 4                                                                                          |

Чтобы написать сообщение, нажмите кнопку «Создать».

|                                                                                                    | etschool.eduportal44.ru/asp/Messages/l            | MailBox.asp     |                  | ⊗ ⊳  🐂   🛃               |
|----------------------------------------------------------------------------------------------------|---------------------------------------------------|-----------------|------------------|--------------------------|
|                                                                                                    | Просмотр почтовых сооби                           | цений           |                  | <b>0</b>                 |
|                                                                                                    | • Удалить выделенные                              | сообщения       |                  |                          |
|                                                                                                    | Почтовая панка                                    | Входящие        |                  | •                        |
|                                                                                                    |                                                   |                 | Сообц            | цений: 2 из них новых: 2 |
| вн                                                                                                    | От кого                                           |                 | 🔶 Тема           | 🔶 Отправлено             |
| ашн                                                                                                    | Администратор системы (МОУ И                      | вановская СОШ)  | Изменение пароля | 04.04.2020<br>18:20      |
| дн                                                                                                    | Администратор системы (МОУ И                      | вановская СОВЦ) | Изменение пароля | 04.04.2020<br>18:19      |
|                                                                                                    | << < 1 > >> На страницу: <b>1</b> Строк: <b>1</b> | •••             | <hr/>            | Записи с 1 по 2 из 2     |
| No of the second second second second second second second second second second second second second second se |                                                   |                 |                  |                          |

Выберите адресата - в конце строки «Кому» нажмите на значок книги, выберите группу получателей из формы «Группа». Затем из выбранной группы определите ваших адресатов, нажимая на их ФИО-ссылку. При этом они автоматически добавляются в список получателей, расположенный в правой части экрана. После выбора адресатов нажмите кнопку «Выбрать».

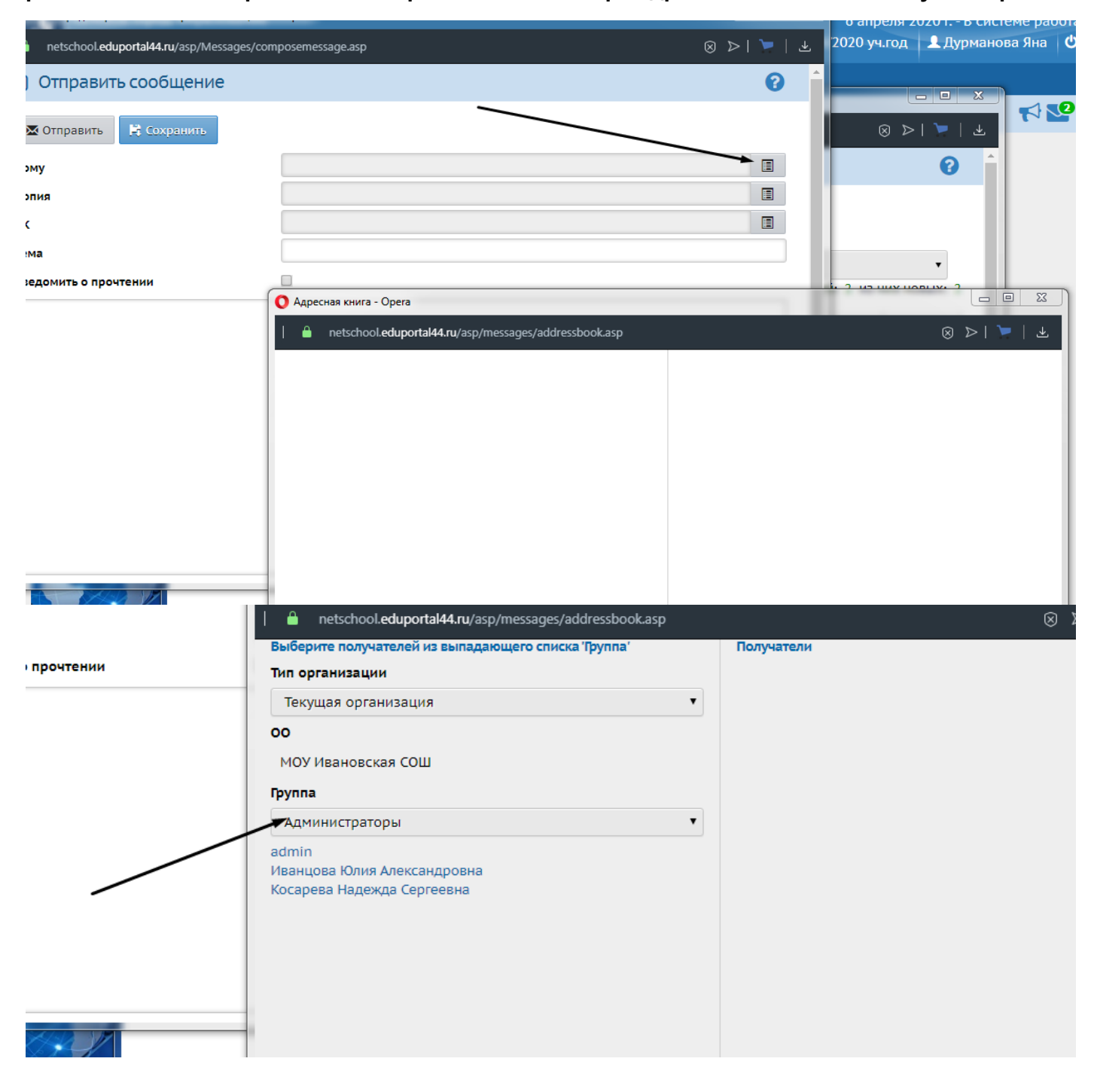

|                       | netschool.eduportal44.ru/asp/messages/addressbook.asp                           |
|-----------------------|---------------------------------------------------------------------------------|
|                       | Группа                                                                          |
| ть о прочтении        | Учителя 🔻                                                                       |
|                       | Баскакова Надежда Николаевна                                                    |
|                       | Виноградова Татьяна Николаевна1                                                 |
|                       | Воробьёв Василий Валерьевич                                                     |
|                       | Воробьева Надежда Владимировна                                                  |
|                       | Грузинова Анастасия Вячеславовна                                                |
|                       | Дубчак Алексей Владимирович                                                     |
|                       | Дятлов Валентин Витальевич                                                      |
|                       | Иванцова Юлия Александровна                                                     |
|                       | Коздова Светлана Вячеславовна                                                   |
|                       | Колобова Оксана Николаевна                                                      |
|                       | Королёва Ирина Александровна                                                    |
|                       | Косарева Надежда Сергеевна                                                      |
|                       | Крупин Сергей Александрович                                                     |
|                       | Маркова Наталья Геннадьевна                                                     |
|                       | Мещерякова Галина Сергеевна                                                     |
|                       | Петухова Любовь Владимировна                                                    |
| 8755 M                | Разумова Наталья Николаевна                                                     |
|                       | Разумова Светлана Валентиновна                                                  |
| Seat M                | Раилян татьяна семеновнат                                                       |
|                       | Сморнова Людмила Александровназ                                                 |
|                       | Соколова Наталья Валерьевча1                                                    |
|                       | Выбрать 🗲 Вернуться                                                             |
| Войти на фор          | рум                                                                             |
|                       |                                                                                 |
|                       |                                                                                 |
| Кому                  | netschool.eduportal44.ru/asp/messages/addressbook.asp                           |
|                       | Учителя 🔹 Получатели                                                            |
| Копия                 | Баскакова Надежда Никодаевна Виноградова Татьяна Николаевна1 МОУ Ивановская СОШ |
| cv                    | Виноградова Татьяна Николаевна1 Колобова Оксана Николаевна МОУ Ивановская СОШ   |
| CK .                  | Воробьёв Василий Валерьевич                                                     |
| Тема                  | Воробьева Надежда Владимировна                                                  |
|                       | Грузинова Анастасия Вячеславовна                                                |
| Уведомить о прочтении | Дубчак Алексей Владимирович                                                     |
|                       | Дятлов Валентин Витальевич                                                      |
|                       | Иванцова Юлия Александровна                                                     |
|                       | Исаичев Алексей Олегович                                                        |
|                       | Козлова Светлана Вячеславовна                                                   |
|                       | Колобова Оксана Николаевна                                                      |
|                       | Королёва Ирина Александровна                                                    |
|                       | Косарева Надежда Сергеевна                                                      |
|                       | Крупин Сергеи Александрович                                                     |
|                       | Маркова наталья Геннадьевна                                                     |
|                       | Петихова Пибовь Владимировиа                                                    |
|                       |                                                                                 |
|                       | Разумова Светлана Валентиновна                                                  |
|                       | Райлян Татьяна Семёновна1                                                       |
|                       | Смирнова Людмила Александровна5                                                 |
|                       | Соколов Николай Владимирович                                                    |
|                       | Соколова Наталья Валерьевна1                                                    |
|                       | Тепляков Сергей Александрович                                                   |
|                       | Выбрать 🗲 Вернуться                                                             |
|                       |                                                                                 |
|                       |                                                                                 |
|                       |                                                                                 |
|                       | сооощении                                                                       |

Напишите тему вашего сообщения и само сообщение.Затем нажмите кнопку «Отправить». Если нужно отправить документ или презентацию, нажмите "Прикрепить файл" В квадрате напротив строки "Уведомить о прочтении" ставите галочку.

| Тема                  |                    |
|-----------------------|--------------------|
| Уведомить о прочтении |                    |
|                       |                    |
|                       |                    |
|                       |                    |
|                       | 1Х НОВЫХ           |
|                       | Отправле           |
|                       | 04.04.202          |
|                       | 18:20              |
|                       | 04.04.202<br>18:19 |
|                       | и с 1 по 2 из      |
|                       |                    |
|                       | li li              |
|                       |                    |
| Лалее нажмите         | 'Выбрать файл''    |
|                       |                    |
|                       |                    |
|                       |                    |
|                       |                    |

#### Выбираете документ из базы своего компьютера

| Выгрузка файла                                                                                                    |                                                                                                    | Statement Statements          |                     |
|----------------------------------------------------------------------------------------------------|----------------------------------------------------------------------------------------------------|-------------------------------|---------------------|
| 🗲 🗢 🔳 Рабочий стол                                                                                                    | •                                                                                                    | • 49                          | Поиск: Рабочий стол |
| Упорядочить • Новая                                                                                                    | папка                                                                                                    |                               | 8: • 🗆 🕼            |
| <ul> <li>Загрузки</li> <li>Недавние места</li> <li>Рабочий стол</li> <li>ОпеDrive</li> <li>Библиотеки</li> <li>Видео</li> <li>Загрузки</li> <li>Документы</li> <li>Музыка</li> </ul> | Библиотеки<br>Системная папка<br>Алексей<br>Системная папка<br>Компьютер<br>Системная папка<br>Системная папка<br>Системная папка<br>Системная папка | Нет данных для предварительно | го просмотра.       |
| <ul> <li>В Компьютер</li> <li>В Докальный дися</li> <li>Покальный дися</li> </ul>                                                                                                    | Ярлык<br>1,90 КБ                                                                                                    |                               |                     |

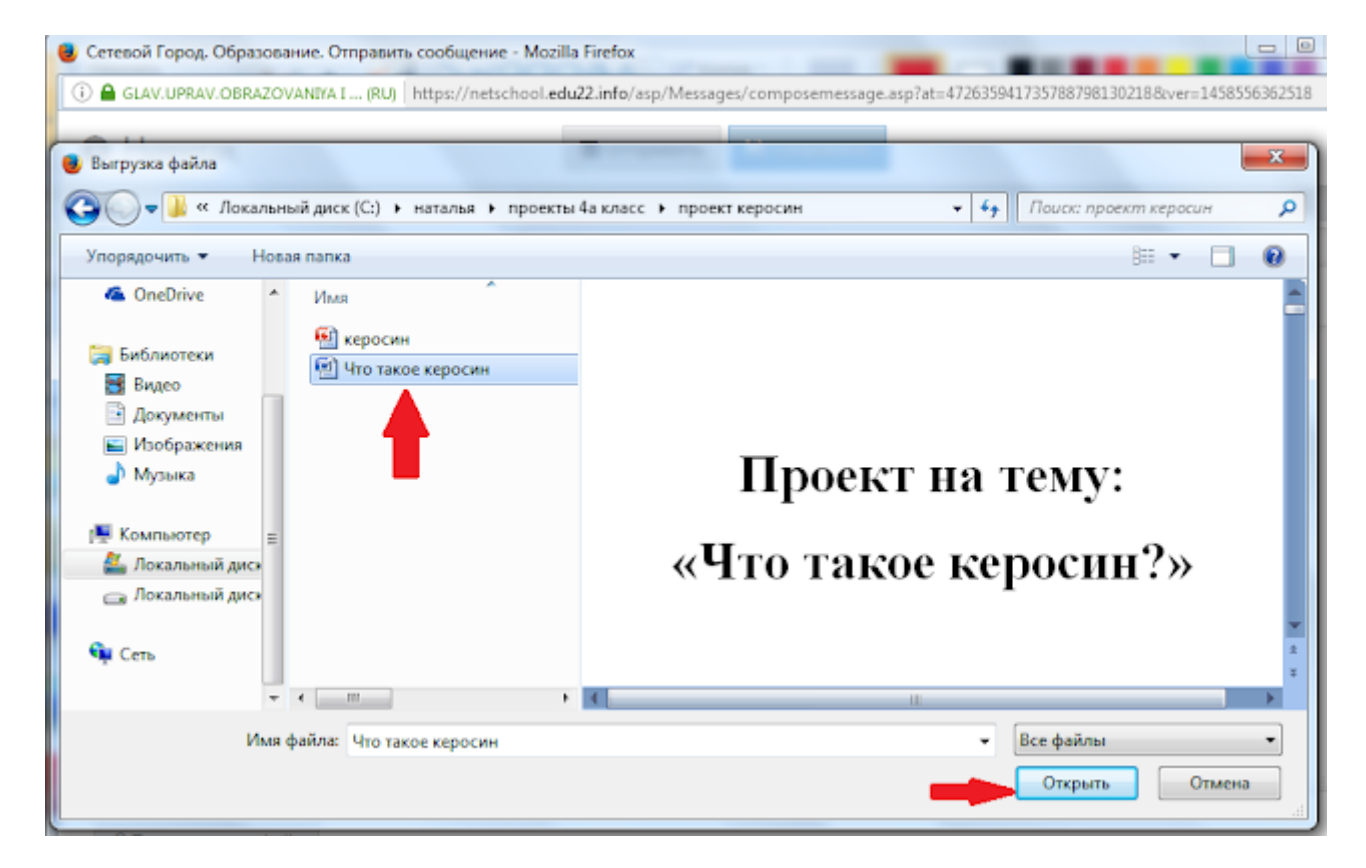

#### В следующем шаге, нажмите "Присоединить файл"

| Наверх                     |              | 🖉 Отправить           | ges/composemessage.asp?at=47. |        | ver=1438320502318 |
|----------------------------|--------------|-----------------------|-------------------------------|--------|-------------------|
| ж                          |              |                       |                               |        | 1                 |
| Гема                       |              | Проект                |                               |        |                   |
| /ведомить о прочте         | Присоединить | файл                  |                               | *      |                   |
|                            | Выбрать файл | Что такое керосин.doc | x                             |        |                   |
| -                          |              | _                     | Daverage to De                | 0.0000 |                   |
|                            |              | _                     | Присоединить фали             | Ormena |                   |
|                            |              |                       |                               |        |                   |
|                            |              |                       |                               |        |                   |
|                            |              |                       |                               |        |                   |
|                            |              |                       |                               |        |                   |
|                            |              |                       |                               |        |                   |
| <i>©</i> Присоединить файл |              |                       |                               |        |                   |

| Сетевой Город. Образовая                | ние. Отправить сообщение - М | Mozilla Firefox          |                      |                      |                     |             |
|-----------------------------------------|------------------------------|--------------------------|----------------------|----------------------|---------------------|-------------|
| <ol> <li>GLAV.UPRAV.OBRAZOV.</li> </ol> | ANIYA I (RU) https://netscho | ol.edu22.info/asp/Messag | jes/composemessage.a | sp?at=47263594173578 | 8798130218-8:ver=14 | 58556362518 |
| • Наверх                                |                              | 🖾 Отправить              | 🗎 Сохранить          |                      |                     |             |
|                                         |                              |                          |                      |                      |                     |             |
|                                         | Внимание!                    |                          |                      |                      | ×                   |             |
|                                         | Добавление файла вы          | полнено успешно          |                      |                      |                     |             |
|                                         |                              |                          |                      | •••                  | Ок                  |             |
|                                         |                              |                          |                      |                      |                     |             |
|                                         |                              |                          |                      |                      |                     |             |
| Присоединить фай.                       | л 📋 Удалить                  |                          |                      |                      |                     |             |
|                                         |                              | Ссылка на                | файл                 |                      |                     |             |
|                                         | 4                            |                          |                      |                      |                     |             |

# Внизу страницы появится Ваш файл

| N .                  |        | E |
|----------------------|--------|---|
| ема                  | Проект | E |
| ведомить о прочтении | V      |   |
|                      |        |   |
|                      |        |   |
|                      |        |   |
|                      |        |   |
|                      |        |   |
|                      |        |   |
|                      |        |   |
|                      |        |   |
|                      |        |   |
|                      |        |   |
|                      |        |   |
|                      |        |   |

Для просмотра отправленных сообщений выберите почтовую папку «Отправленные.

| GLAV.UPRAV.OBRAZOVANIYA I (RU) https://netschool.edu22.info/asp/messages/mailbox.asp<br>) Просмотр почтовых сообщений<br>Создать ● Удалить выделенные сообщения<br>Почтовая папка<br>Отправленные<br>Сообщений: 1 из них новых: 0<br>Кону<br>Сообщений: 1 из них новых: 0<br>Кону<br>Сообщений: 1 из них новых: 0<br>Кону<br>Проект<br>21.03.2016<br>17:21<br>Сос 3 >>> Перейти к странице: 1 Количество записей: 100 ▼<br>Записи с 1 по 1 из 1                                                                                                    | тевой Город, Образование. Просмотр почто | вых сообщений - Mozilla Firefo | ¢                |                 |                     |
|----------------------------------------------------------------------------------------------------|------------------------------------------|--------------------------------|------------------|-----------------|---------------------|
| ) Просмотр почтовых сообщений Создать Удалить выделенные сообщения Почтовая папка Отравленные Сообщений: 1 из них новых: 0 Кону Глушкова Наталья Владинировна МБОУ Алтайская СОШ № проект 21.03.2016 21.03.2016                                                                                                    | GLAV.UPRAV.OBRAZOVANIYA I (RU) https:/   | /netschool.edu22.info/asp/mess | ages/mailbox.asp |                 |                     |
| <ul> <li>Создать ♥ Удалить выделенные сообщения</li> <li>Почтовая папка</li> <li>Отправленные</li> <li>Сообщений: 1 из них новых: 0</li> <li>Кону</li> <li>Тема</li> <li>Отправленя</li> <li>Сообщений: 1 из них новых: 0</li> <li>Сообщений: 1 из них новых: 0</li> <li>Сообщений: 1 из н</li></ul>                                                                                                    | ) Просмотр почтовых со                   | общений                        |                  |                 | 0                   |
| Почтовая папка<br>Сообщений: 1 из них новых: 0<br>Кону<br>Глушкова Наталья Владинировна МБОУ Алтайская СОШ №<br>проект<br>С < 1 > >> Перейти к странице: Т Количество записей: 100 т<br>Записи с 1 по 1 из 1                                                                                                    | Создать О Удалить выделенны              | е сообщения                    |                  |                 | L.                  |
| Сообщений: 1 из них новых: 0<br>Кону Тема Отправлено<br>Глушкова Наталья Владинировна МБОУ Алтайская СОШ №<br>Проект 21.03.2016<br>17:21<br>СССС 1 >>> Перейти к странице: 1 Количество записей: 100 Количество записей: 100 Количество | Почтовая папка                           | Отправленные                   |                  |                 | •                   |
| Кому         Тема         Отправлем           Глушкова Наталья Владимировна МБОУ Алтайская СОШ №         проект         21.03.2016<br>17:21           <<<1>>>> Перейти к странице:         Количество записей:         100 т         Записи с 1 по 1 из 1                                                                                                    |                                          |                                |                  | Сообщений: 1 из | них новых: 0        |
| С         Глушкова Наталья Владинировна МБОУ Алтайская СОШ №         Проект         21.03.2016           2         2         3аписи с 1 по 1 из 1         3аписи с 1 по 1 из 1                                                                                                    | Кому                                     |                                | Тема             |                 | Отправлени          |
| << < 1 > >> Перейти к странице: 1 т Количество записей: 100 т Записи с 1 по 1 из 1                                                                                                    | Плушкова Наталья Владинирова<br>2        | на МБОУ Алтайская СОШ №        | Проект           |                 | 21.03.2016<br>17:21 |
|                                                                                                    | << < 1 > >> Перейти к странице:          | 1 🔻 Количество записей: 100    | . •              | Запи            | си с 1 по 1 из 1    |
|                                                                                                    |                                          |                                |                  |                 |                     |
|                                                                                                    |                                          |                                |                  |                 |                     |
|                                                                                                    |                                          |                                |                  |                 |                     |
|                                                                                                    |                                          |                                |                  |                 |                     |